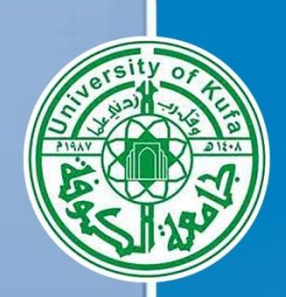

 $\bigcirc$ 

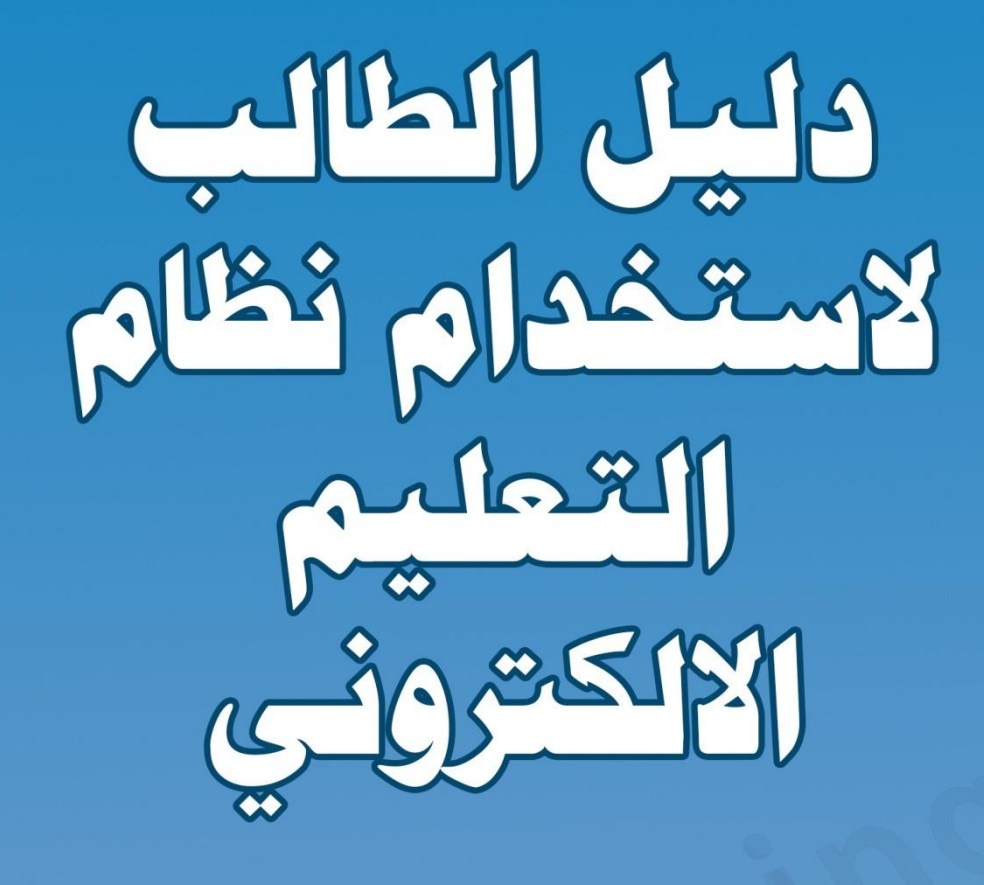

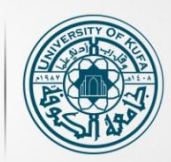

جامعة الكوفة مركز ابن سينا للتعليم الالكتروني AVICENA E-LEARNING CENTER

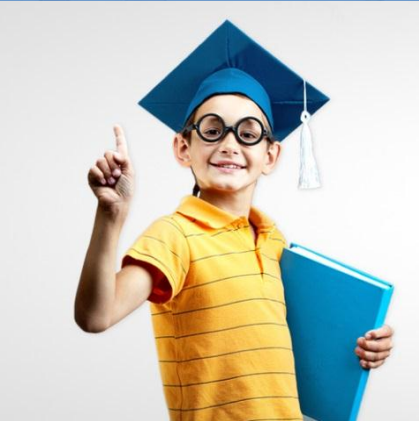

احداد شعبة العاسة/ كلية الكلو/ 2018

#### المحتوى:

- طريقة الوصول للموقع
- تسجيل الدخول و أدارة الحساب
- استخدام خدمات التعليم الالكتروني
- استخدام تطبيق التعليم الالكتروني على جهاز الموبايل

الوصول الى موقع التعليم الالكتروني :-

في هذا الدليل شرح مفصل في مساعدة الطالب للدخول الى نظام الـ (Moodle) والوصول الى المقررات الدراسية الخاصة به.

يمكن الوصول الى نظام المودل باستخدام الرابط ادناه :

(<u>http://elearning.uokufa.edu.iq/moodle/avic</u>) ونضغط enter من الكيبورد .

او الدخول الى تطبيقات الجامعة للأنظمة الالكترونية عن طريق الرابط التالي: (http://elearning.uokufa.edu.iq) المؤدي الى واجهة تطبيقات الجامعة أو عن طرق الدخول من المتصفح بالخطوات التالية :

الدخول الى موقع الجامعة عن طريق (الـ Google ):-

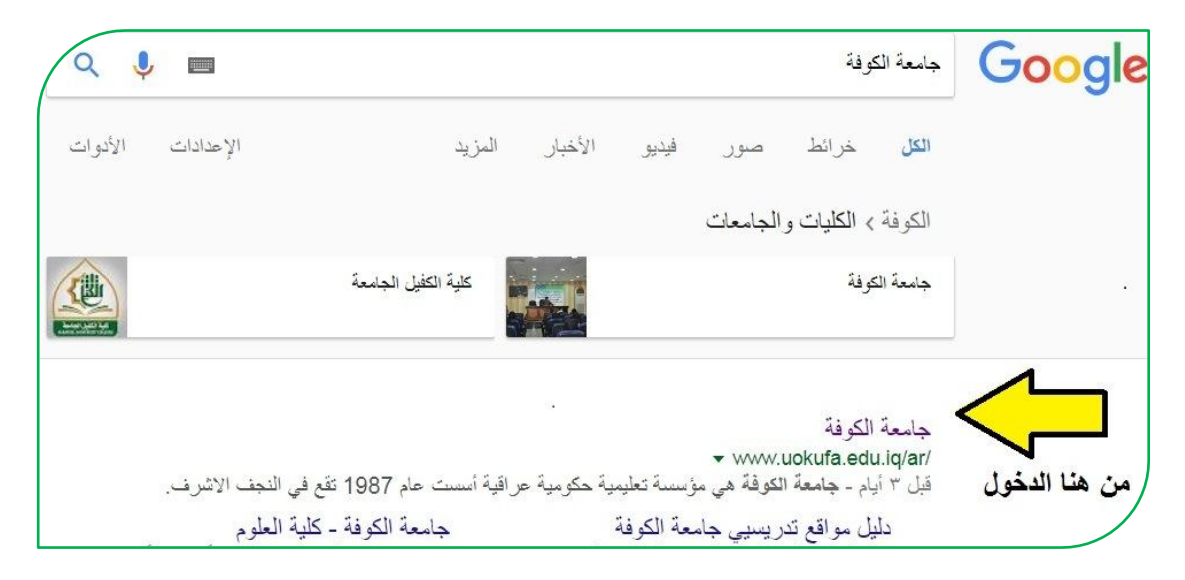

وبعد الدخول على الموقع الرسمي لجامعة الكوفة نختار من اعلى الشريط (التطبيقات)

| $\square$ |               |                           |                      |                  |                 |               |           |                     |                                        |         |        |              |                 | www.                        | Jokufa.ed        | lu.iq/ar/ |
|-----------|---------------|---------------------------|----------------------|------------------|-----------------|---------------|-----------|---------------------|----------------------------------------|---------|--------|--------------|-----------------|-----------------------------|------------------|-----------|
| English   | حكومة المواطن | اتصل بنا                  | ثاريخ النجف          | مواقع الكدريسيين | الحواة الجامعية | المجلات       | التطيبتات | المكتبات            | الجمعيات والمنظمات                     | المراكز | الطلاب | خدمات        | الأقسام والتسعب | الكليات                     | ñ                |           |
|           |               | يعة الكر<br>VERSITY<br>UF | جام<br><sup>OF</sup> | *• *             | ۲۰۱۸ الی ۲۰     | :عوام من<br>ر |           | رجية لجامعاً<br>خول | سودة المنطة الإستراة<br>من هذا يتم الد | 14<br>1 | •      | ترونی<br>بحث | البريد الألكا   | تىرىسىين                    | دلیل ۱           |           |
| - Andrews |               |                           |                      |                  |                 |               |           |                     |                                        |         |        |              | á               | يُّنِس الجامع<br>في الجامعة | كلمة ر<br>جولة ا |           |

عندها تفتح لنا واجهة التطبيقات من ضمنها واجهة (مركز ابن سينا للتعليم الالكتروني) يمكننا الدخول منها عن طريق (Link menu ) وكذلك الواجهة الخاصة بنظام الـ(Moodle) نختار منها (مركز ابن سينا للتعليم الالكتروني) :-

#### جامعة الكوفة /

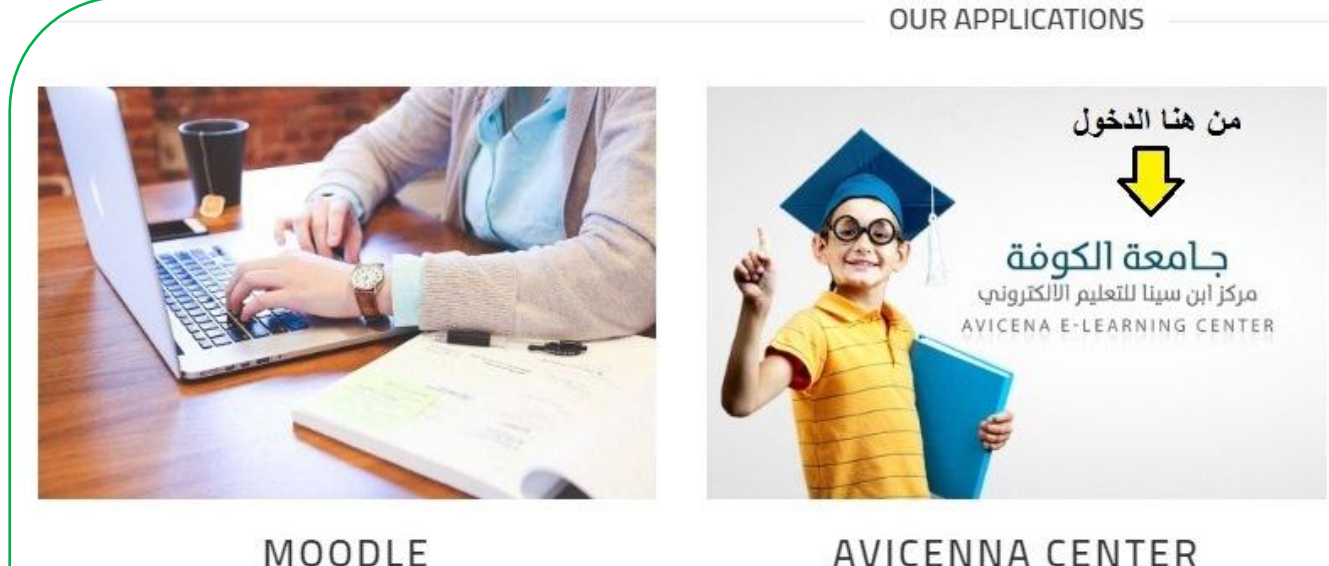

Avicenna Center for e-learning

MOODLE e-learning management system

## تظهر لكم هذه الواجهة وبمجرد النقر على رابط (Links Menu) تظهر لكم كافة كليات جامعة الكوفة بالصورة ادناه:

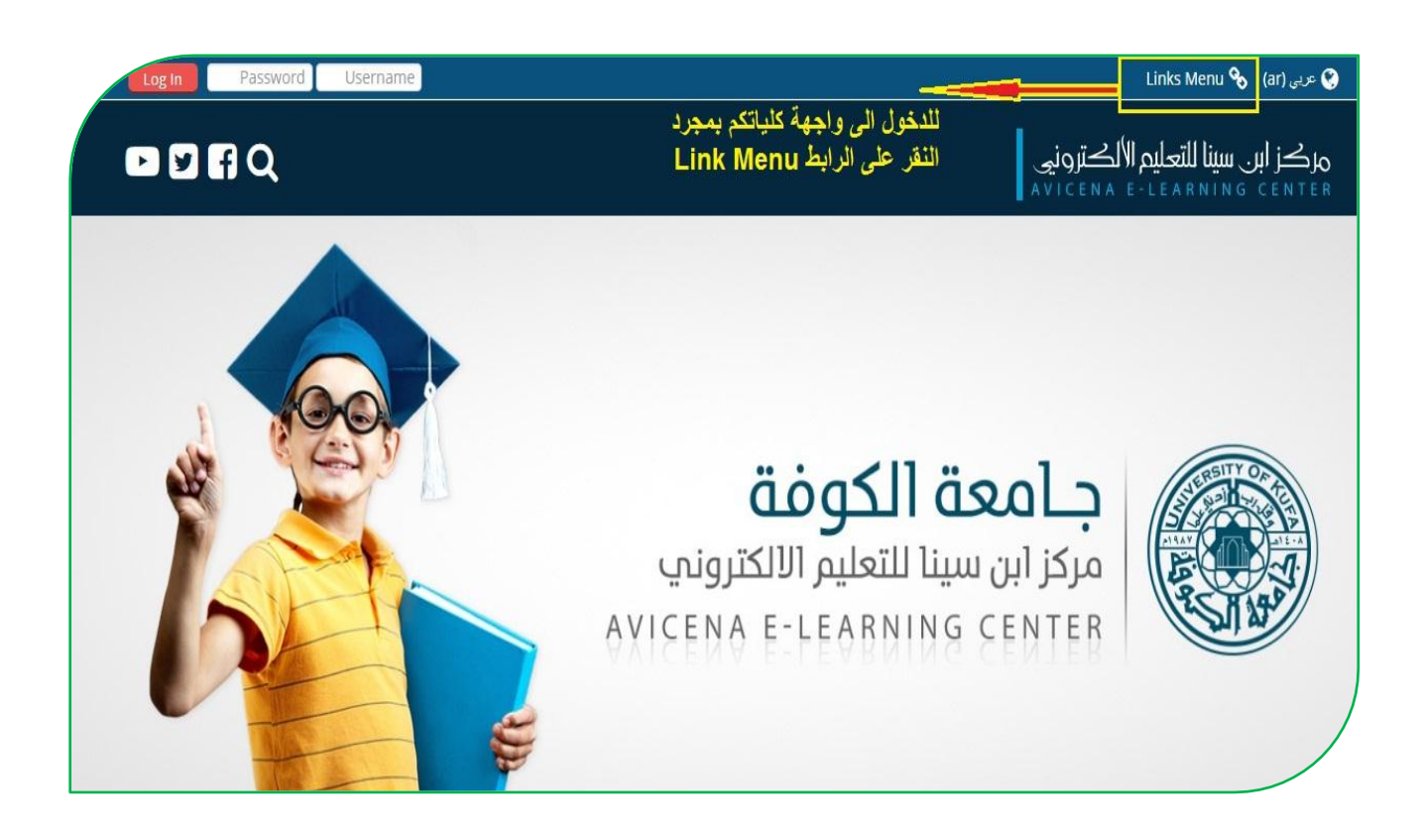

#### جامعة الكوفة /

تظهر لكم واجهة جميع كليات جامعة الكوفة :

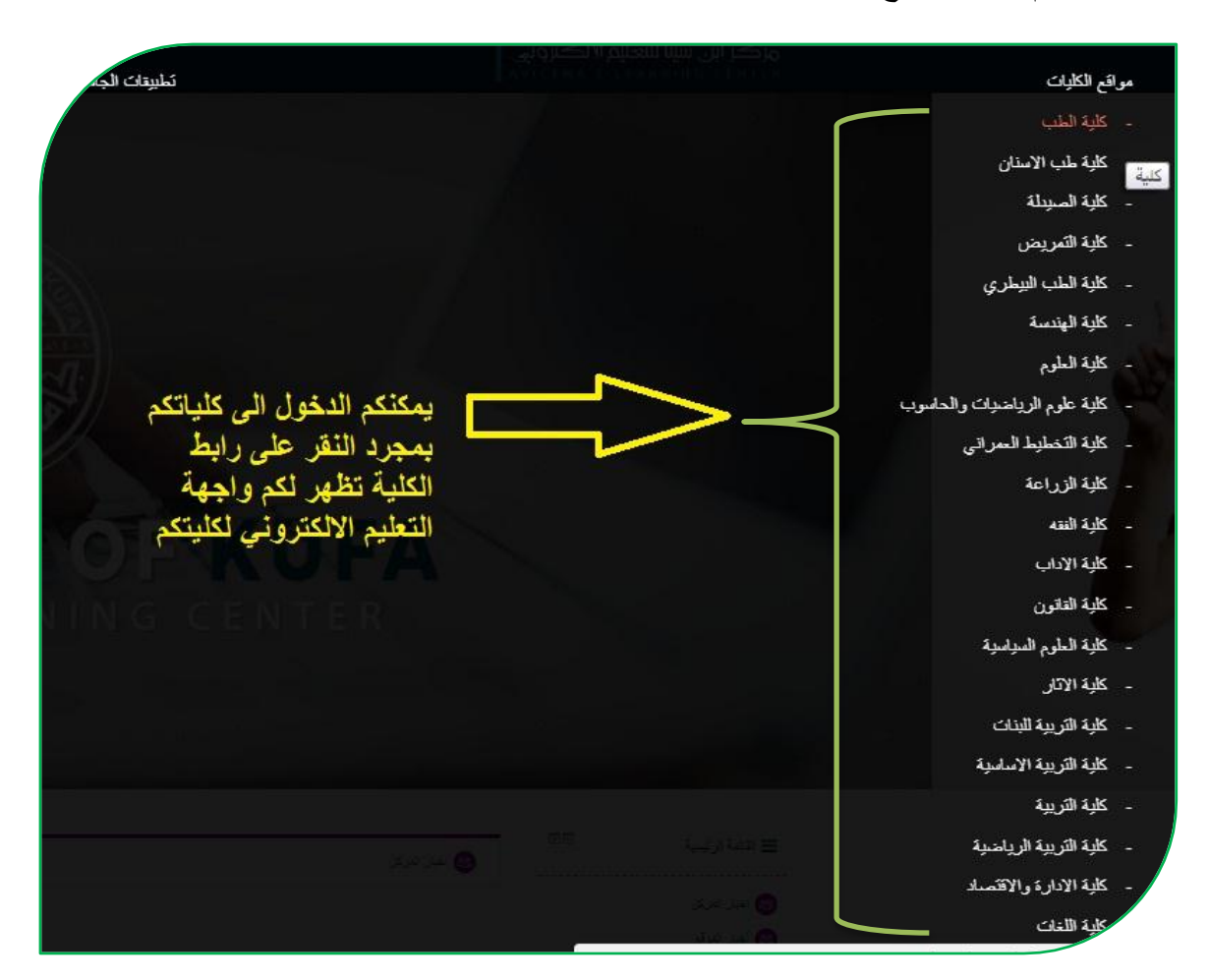

#### لتسجيل الدخول والوصول الى نظام التعليم الالكتروني نختار على سبيل المثال (كلية الآثار)

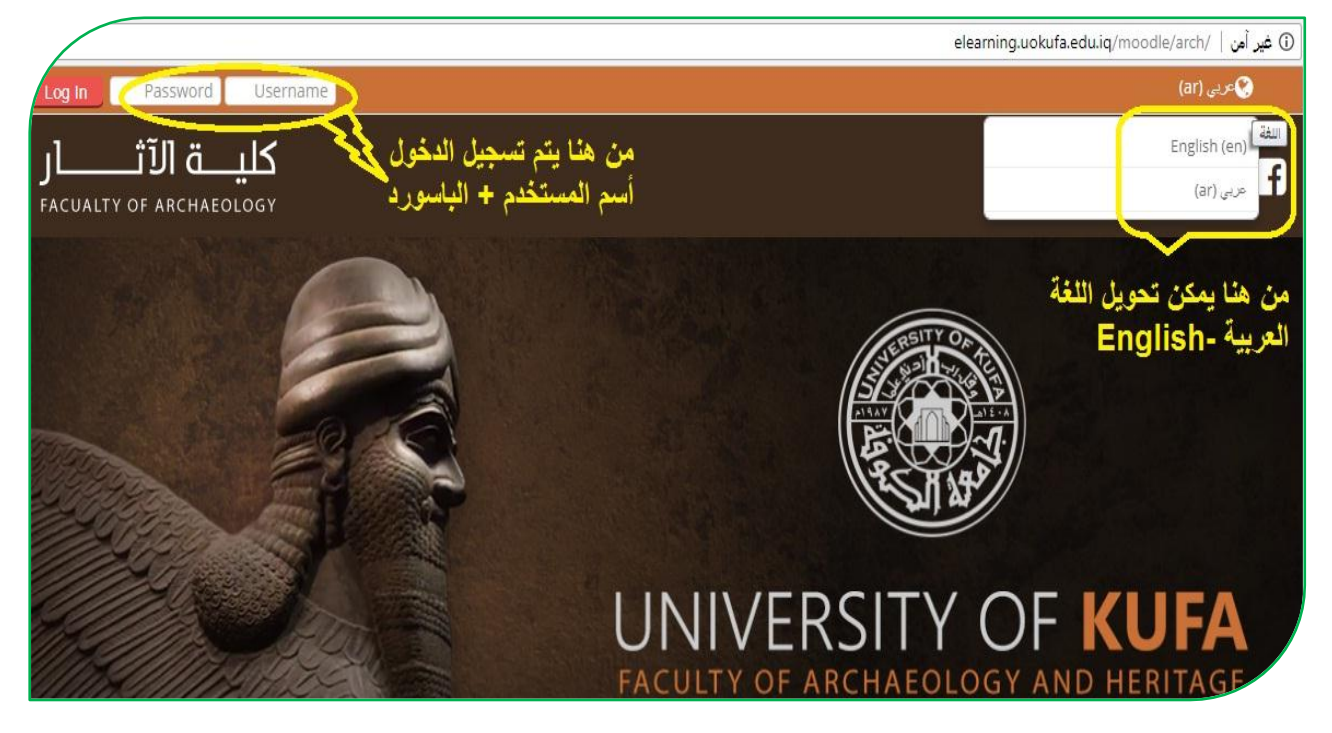

/ http://elearning.uokufa.edu.iq/moodle/avic

# الدارة الحساب :

بعد تسجيل الدخول عزيزي الطالب بإمكانك تحرير سيرتك الذاتية من خلال التأشير على الاسم (تظهر الإعدادات الخاصة بك) تختار منها "حرر سيرتك الذاتية"

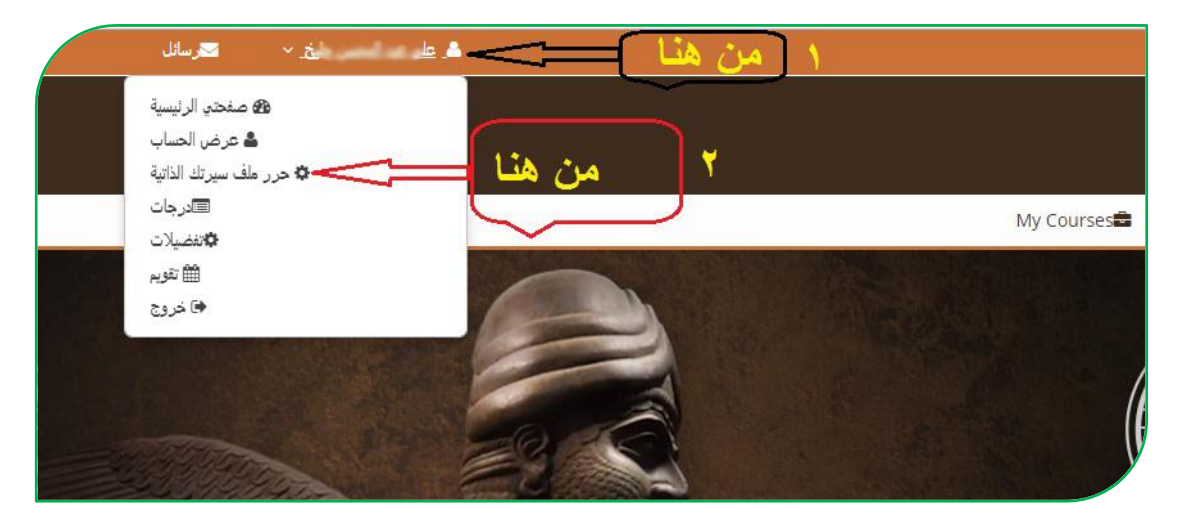

تظهر الاعدادات الخاصة بالحساب الشخصي بالإمكان **تعديل** البريد الالكتروني (اضافة بريد الكتروني فعال) و أ**ضافة** صورة شخصية وغيرها:-

| » توسیع الکل                                              |                          | رئيسية                         |
|-----------------------------------------------------------|--------------------------|--------------------------------|
|                                                           | - ala                    | ي الرئيسية                     |
|                                                           |                          | ت الموقع<br>الحاد الباري       |
|                                                           | الأسم الأول*             | المعررات الدراسية<br>11 م 11 م |
|                                                           | علي ا                    | الاسم السكة                    |
| ي المعنى طرق                                              | الاسم الاخير *           |                                |
| arth@gmail.com                                            | مدان الديد الألكة وتد*   | t estati                       |
|                                                           |                          | ريد الالكتروني <               |
| نهار عنواني البريدي للمشاركين في مقررات دراسية آخرى فقط ▼ | هرض البريد إذ            |                                |
|                                                           |                          |                                |
| Naj                                                       | العدينة/البلدة af        |                                |
| يراق 🔻                                                    | اختر دولة ال             | 1                              |
|                                                           |                          |                                |
| ▼ (اسیا/الریاض) Server timezon                            | e المنطقة الزمنية        |                                |
|                                                           |                          | من هذا وضع                     |
|                                                           | 🔸 صورة المستخدم          | ىورة شخصية                     |
|                                                           |                          |                                |
|                                                           | ٩ أسماء إضافية           | totationa Id.                  |
|                                                           |                          | یہ / جمیع الحقوں               |
|                                                           | 🝷 اهتمامات               | تنار اليها بعلامه              |
|                                                           |                          | a toth                         |
| ختيار                                                     | قانمة الاهتمامات () لا ا |                                |
| ط الوسوم وبينها فواصل                                     | 6                        |                                |

وفي حال نسيان كلمة المرور (Password) يمكنك تتبع الخطوات التالية :-

|                                                | 😲 Engli                                   | sh (en) Username | Password Log In |
|------------------------------------------------|-------------------------------------------|------------------|-----------------|
| كليـــة الآثـــــار<br>FACUALTY OF ARCHAEOLOGY |                                           |                  | f 🖌 🛅 in        |
|                                                | Log in                                    |                  |                 |
|                                                | 🛕 Invalid login, please try again         |                  |                 |
| Username                                       | Arh120078                                 |                  |                 |
| Password                                       |                                           |                  |                 |
|                                                | Remember username Log in                  |                  |                 |
| لاسترجاع كلمة المرور اضغط هنا                  | Forgotten your username or password?      |                  |                 |
|                                                | Cookies must be enabled in your browser 🕐 |                  |                 |
|                                                | Some courses may allow guest access       |                  |                 |
|                                                | Log in as a guest                         |                  |                 |

| كليــــة الآثــــــر<br>FACUALTY OF ARCHAEOLOGY |                                                                                                    |
|-------------------------------------------------|----------------------------------------------------------------------------------------------------|
| 倄 > Log in > Forgotten password                 |                                                                                                    |
| Search by username                              | To reset your password, submit your username or your email address below. If we can find you in the database, an email will be sent to your email address, with instructions how to get access again. |
| Username                                        | تکتب هنا اسم المستخدم                                                                                                    |
| Search by email address                         | <i>p</i> ℃                                                                                                    |
| Email address                                   | نكتب هذا الايميل                                                                                                    |

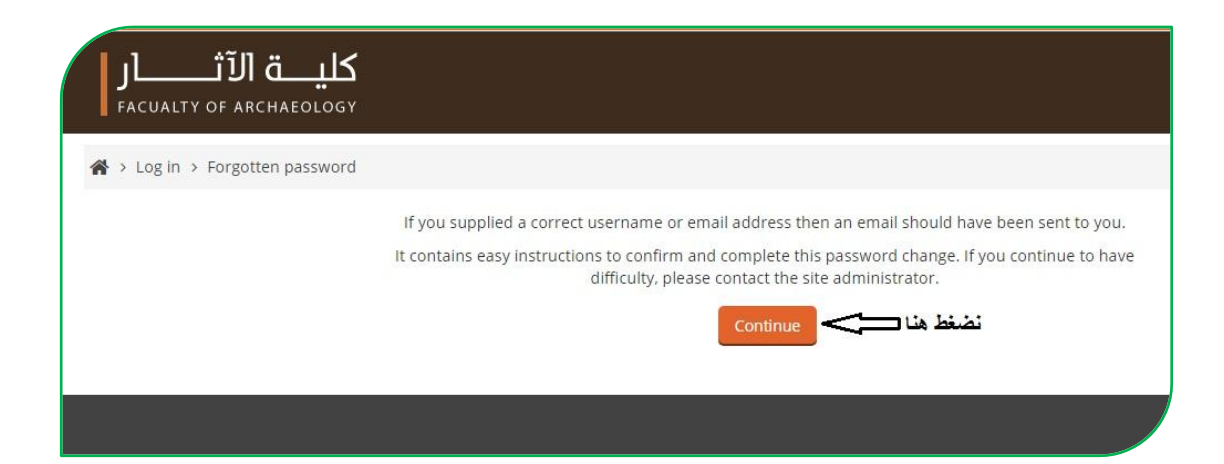

/ http://elearning.uokufa.edu.iq/moodle/avic

## والآن الذهاب الى البريد الالكتروني سوف تجد رسالة في البريد الوارد (Inbox) وفي حال عدم وجودها في البريد الوارد ، تجدها في صندوق الرسائل غير المرغوب فيها (Spam)

|                                     | 2: Password reset request                                                                                                    | Tuesday, 23 January, 2018 13:36 |  |  |  |
|-------------------------------------|----------------------------------------------------------------------------------------------------|---------------------------------|--|--|--|
| From:                               | "Ahmed Admin" <control.ahmed@gmail.com></control.ahmed@gmail.com>                                                                                     |                                 |  |  |  |
| To:                                 | "" <@yahoo.com>                                                                                                    |                                 |  |  |  |
|                                     |                                                                                                    | Raw Message Print               |  |  |  |
| مىرغام Hi                           |                                                                                                    |                                 |  |  |  |
| A passv                             | vord reset was requested for your account 'durgam' at کلبة                                                                                            |                                 |  |  |  |
| To confi<br>go to the               | rm this request, and set a new password for your account, please<br>e following web address:                                                          | تضغط هتا                        |  |  |  |
| http://ele<br>(This lin<br>requeste | earning uokufa.edu.ia/moodle/arch/login/forgot_password.php?token=g7by0zS5p7jh<br>k is valid for 30 minutes from the time this reset was first<br>ed) | على هذا الرابط بالالاshwcsbNYL  |  |  |  |
| lf this pa                          | assword reset was not requested by you, no action is needed.                                                                                          |                                 |  |  |  |
| lf you ne                           | eed help, please contact the site administrator,                                                                                                    |                                 |  |  |  |
| Ahmed .                             | Admin<br>ahmed@gmail.com                                                                                                    |                                 |  |  |  |
|                                     |                                                                                                    |                                 |  |  |  |

| Osername              | churgem                                      |
|-----------------------|----------------------------------------------|
|                       | The password must have at least 6 characters |
| New password*         | نكتب هنا كلمة المرور الجديدة                 |
| New password (again)* | نكرر هنا كلمة المرور                         |
|                       |                                              |

هنا تتم عملية تغيير كلمة المرور .

## استخدام خدمات الموقع:

بعد الدخول نذهب الى المقررات الدراسية حيث توجد الأقسام والمراحل الدراسية نختار القسم ونحدد المرحلة والمقرر الدراسي (المادة ) :

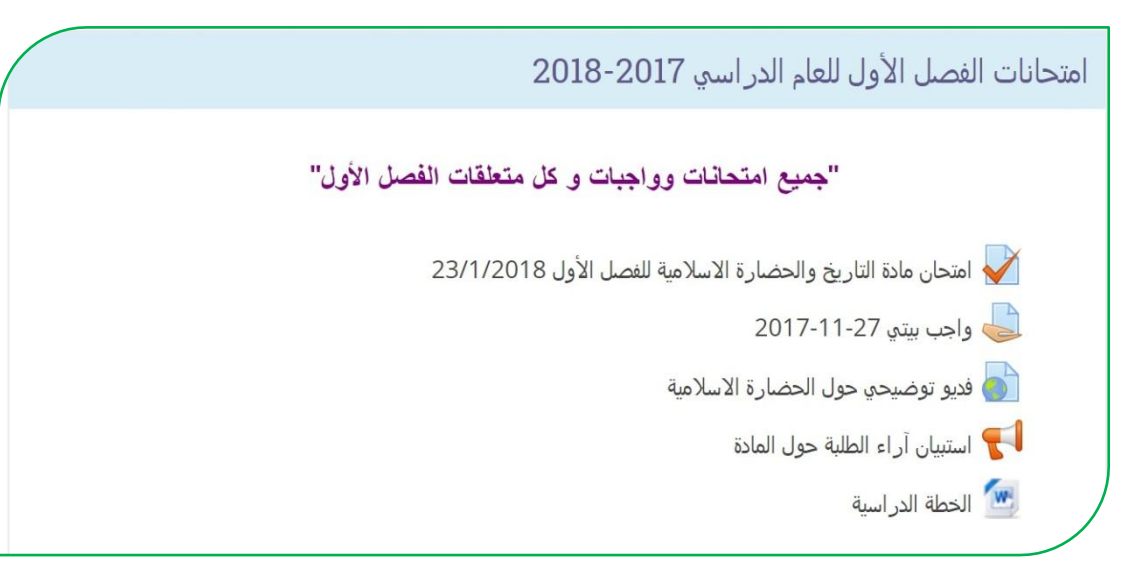

بعد الدخول للمقرر المطلوب تظهر الصفحة الخاصة بالمقرر الدراسي والتي من خلالها يتم تحميل المادة التعليمية والامتحانات والاطلاع على النتائج والأخبار وغيرها ، ايضاً ستلاحظ عزيزي الطالب تسلسل المحاضرات الالكترونية الموجودة بالإمكان ان توجد بأي صيغة كانت (Word-PDF-PowerPoint) وحتى الصيغ الفيديوية.

الدخول الى منتدى الأخبار و غرف النقاش:ايضاً بإمكانكم الدخول على منتدى الأخبار للاطلاع على كل ما هو جديد من أخبار و اعلانات تخص المقرر الدراسي مثل تحديد موعد الامتحان و إعلان النتائج و غير ها.

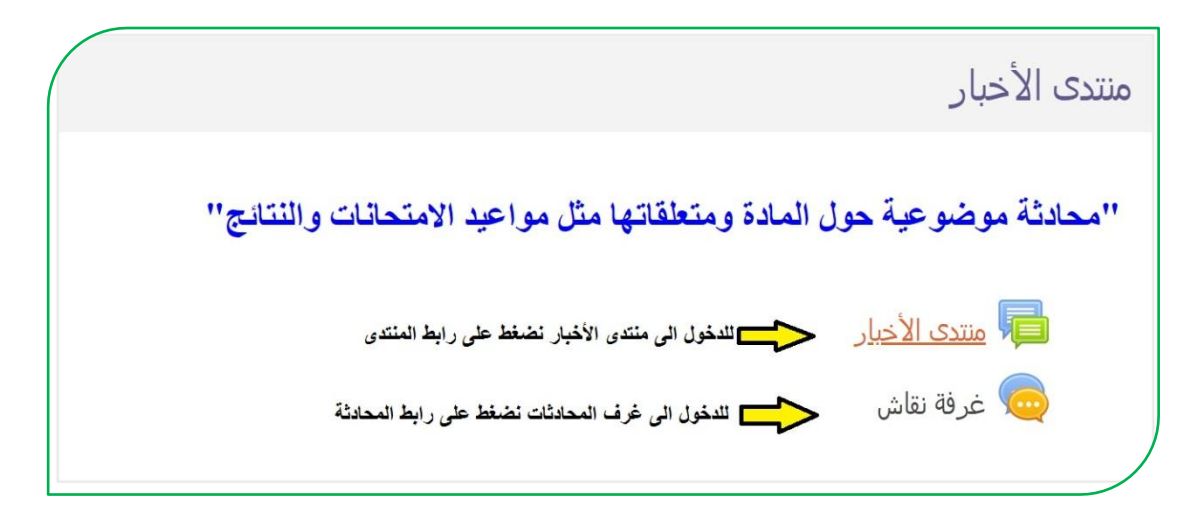

/ http://elearning.uokufa.edu.iq/moodle/avic

التعامل مع الامتحان الالكتروني :-

يعتبر الامتحان الالكتروني من مميزات نظام الـ(Moodle) والذي يوفر العديد من الخدمات منها اختصار الوقت على الطالب التدريسي وتقليل اعباء تصحيح الاجوبة بالإضافة الى ان درجة الامتحان سوف تبقى محفوظة في حساب الطالب بحيث بإمكانه الاطلاع عليها في أي وقت.

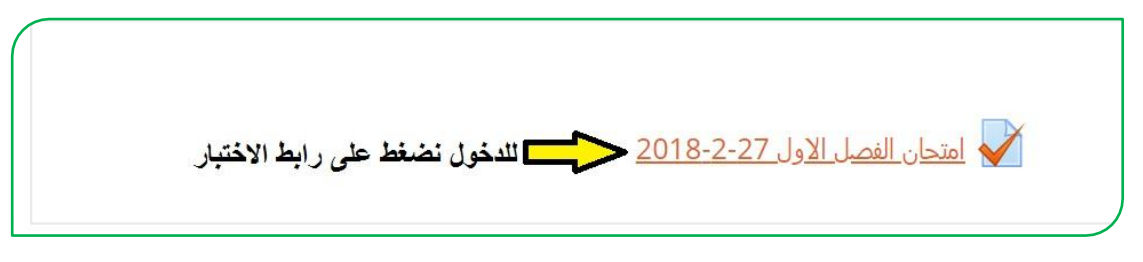

بعد الدخول الى الامتحان تظهر الواجهة الخاصة به بالشكل التالي :

| متحان الفصل الاول 28-1-2018                                                                        |
|----------------------------------------------------------------------------------------------------|
| امتحان القصل الأول                                                                                 |
| محاولة واحدة مسموح بها: 1                                                                          |
| وقت فتح الامتحان مصحون AM حصون المتحان This quiz opened at Sunday, 28 January 2018, 8:00 AM        |
| This quiz will close at Sunday, 28 January 2018, 11:30 AM                                          |
| وتعت علق الامتحان المعندان المدين الدء بمحاولة الإجابة على هذا الاختبان يجب عليك معرفة كلمة المرور |
| الوقت الخاص بالامتحان                                                                              |
| Attempts: 47                                                                                       |
| عداً الامتحان                                                                                      |
|                                                                                                    |

يعد الامتحان من قبل استاذ المادة حصراً مرفق معه الاجابة الصحيحة ويقع على عاتق نظام الـ(Moodle) التصحيح التلقائي للأسلة وارجاع نتيجة الامتحان الى الطالب والتدريسي بنفس اللحظة وبهذا توفر هذه الآلية الوقت والجهد لاسيما من ناحية الدقة .هناك انواع عديدة من الاسئلة منها الاكثر استخدام هي (سؤال الصواب والخطأ ، والمتعدد الخيارات ، والسؤال المقالي والفراغات والسؤال التطابقي وغيرها من الاسئلة ) كما موضح ادناه :- في هذه الصورة تظهر واجهة الامتحان فيها عدد الاسئلة وانواعها والوقت الخاص بالامتحان:

| entertaine / the tract    | الجامع الكبير يقع في مدينة        | عدد الإسئلة                        | Quiz navigation         |
|---------------------------|-----------------------------------|------------------------------------|-------------------------|
| ح السوال / متعدد الحيارات | اختر أحد الخيارات                 | Ŷ                                  | Arch Admin              |
|                           | الكونة b 🔾 الكونة                 | 6 5 4                              | 3 2 1                   |
|                           | 💿 c. کریلاء<br>ی استمراء          |                                    | ., إنهاء المحاولة       |
|                           |                                   | ل الوقت المتبقي<br>التهاء الامتحان | الوقت المتبقى 0:14:00 > |
| فظة سامراء                | موقع قصر المشتى يقع في مح         |                                    |                         |
| نوع السؤال / صواب أو خطأ  | اختراً حد الخیارات<br>ه صح<br>محا | 2 🕈                                | <b>ا</b> لتقل           |
|                           |                                   | 2 -                                | و المادات               |

والصورة التالية تبين السؤال المقالي حيث تكون الاجابة بشكل كتابة نص :

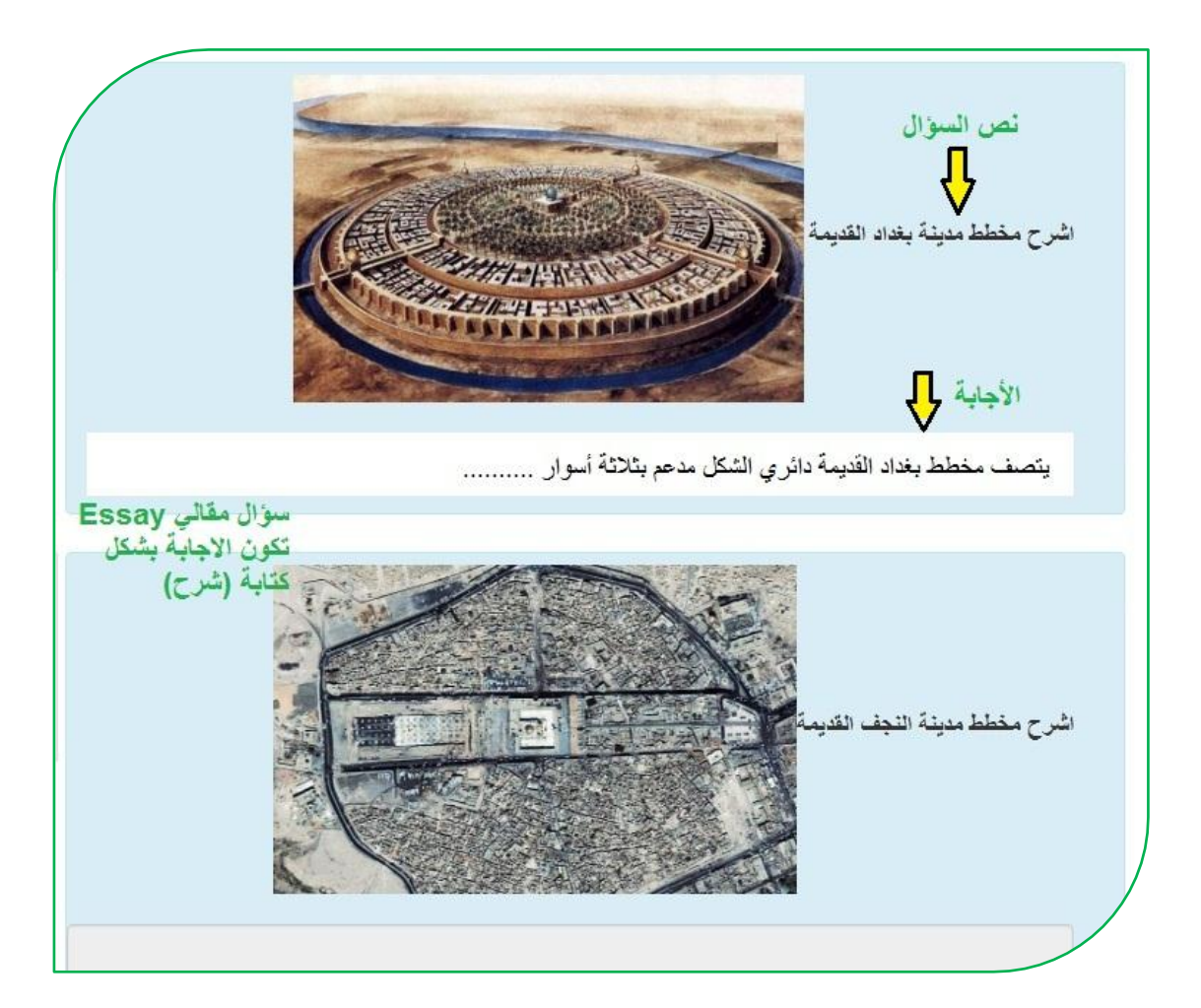

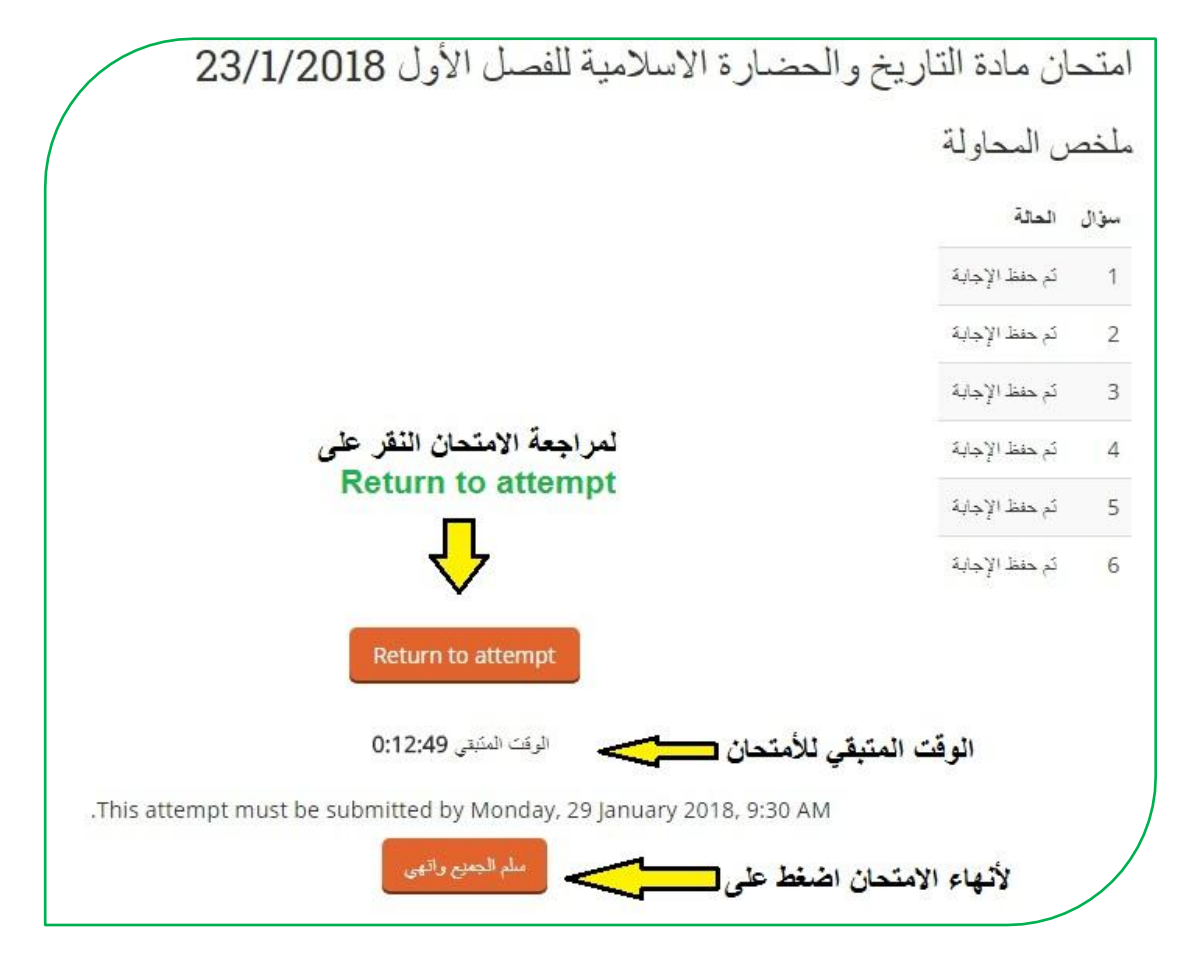

بعد الاجابة على جميع الاسئلة ومراجعتها اضغط على سلم الجميع وانهي ،

|                 | مراجعة        | درجة / 5  | الدرجات / 16 | الحالة                                      |
|-----------------|---------------|-----------|--------------|---------------------------------------------|
| الدرحة التهائية | مراجعة        | 3         | 11           | Finished                                    |
|                 |               |           |              | Submitted Tuesday, 23 January 2018, 1:45 PM |
| - <b>1</b>      |               |           |              |                                             |
| 3/5             | بذا الاختيار  | ة عن ه    | حتك النهائد  | در                                          |
|                 | •             | 0         |              |                                             |
| 3               | محاولات أخراء | di z cono |              |                                             |

بعدها تظهر النتيجة النهائية ، وعندها عزيزي الطالب تقوم بتسجيل الخروج من النظام .

استخدام تطبيق الموبايل:

للوصول الى بيئة التعليم الالكتروني إما عن طريق الدخول من المتصفح بنفس الخطوات السابقة عن طريق من جامعة الكوفة من التطبيقات من نظام الـ(Moodle) وأخيار الكلية وعن طريق الرابط التالي(http://elearning.uokufa.edu.ig) أو يمكن الاستفادة من خلال تحميل تطبيق نظام الـ(Moodle) او الدخول الى مركز ابن سينا للتعليم الالكتروني عبر تطبيقات الـ(Android) وكذلك من تطبيقات الـ(App Store) :

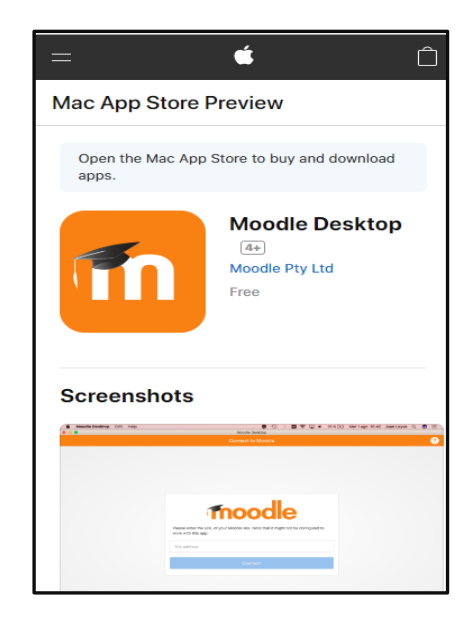

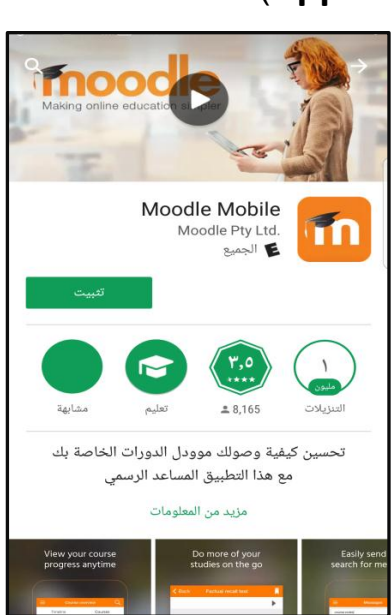

بعد التثبيت نقوم بإدخال الرابط الخاص بموقع بيئة التعليم الالكتروني لكلياتكم ، وتسجيل الدخول

| دخول 🔶                                          |   | بيانات الدخول                                                                                                    |
|-------------------------------------------------|---|----------------------------------------------------------------------------------------------------|
| https://elearning.uokufa.edu.iq/mo<br>odle/arch | ← | تقام الإلكتروني مودل<br>من فضلك أدخل رابط موقع نظام التعلم الإلكتروني مودل<br>الخاص بك. لاحظ انه من الممكن أن يكون لم يتم إعداده<br>للعمل مع هذا التطبيق.<br>elearning.uokufa.edu.iq/moodle/arch |
| دخول                                            |   | دخول                                                                                                    |
| هل نسيت اسم الدخول أو كلمة المرور؟              |   |                                                                                                    |

يمكنكم الاستفادة من الاشعارات وتحميل الملفات والدخول الى المقررات الدراسية وغيرها.

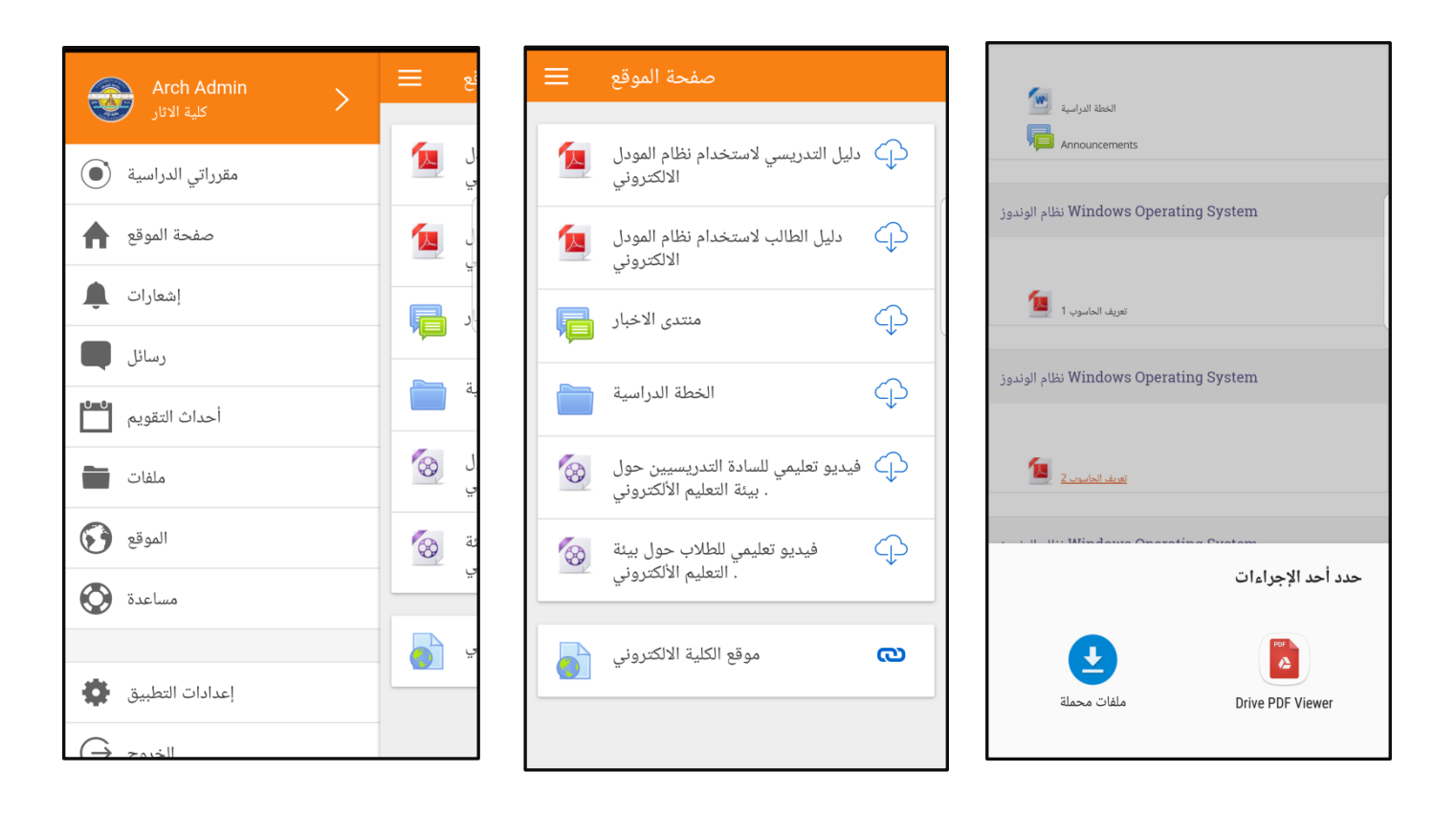

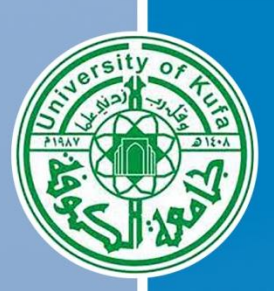

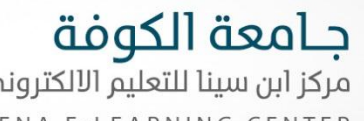

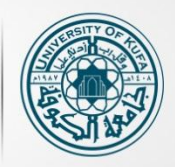

جـامعـة الكـوفـة مركز ابن سينا للتعليم الالكتروني AVICENA E-LEARNING CENTER